# Viability Wizard

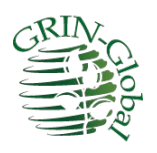

Revision Date July 13, 2021

<u>Appendix D</u> contains revision notes pertaining to this document.

This document is online at <u>https://www.grin-global.org/docs/gg\_viability\_wizard.docx</u> Please consider not printing, as these GG documents are periodically updated.

Author Martin Reisinger

# Table of Contents

| Background 3                                                           |
|------------------------------------------------------------------------|
| Retrieve (Get) an Existing Test                                        |
| Get Test 5                                                             |
| Viability Test Details                                                 |
| Show All Rules7                                                        |
| Print Labels Button                                                    |
| Save                                                                   |
| Radio Buttons – Create a New Count Row9                                |
| Notes 11                                                               |
| Create New Viability Test                                              |
| New Test Window                                                        |
| Printing Labels for Tests                                              |
| Searching for Viability Records                                        |
| Appendix A: Installing the Viability Wizard                            |
| Detailed Installation Instructions                                     |
| Step 1: Download and Unzip the .zip File                               |
| Step 2: Copy the Viability Wizard .dll file to the Wizards Folder      |
| Step 3: Add a line to the App Settings.txt file19                      |
| Step 4: Copy the Viability Wizard Report (.rpt) files to the PC        |
| Step 5: Restart your Curator Tool19                                    |
| Appendix B: Viability-related Dataview Examples 20                     |
| Inventory Viability Rule                                               |
| Inventory Viability                                                    |
| Inventory Viability Data                                               |
| Inventory Viability Rule Map21                                         |
| Appendix C: Pure Live Seed                                             |
| Pure Live Seed (Calculating Live Seed by Using Germination Test Rates) |
| Appendix D: Revision Notes                                             |

## Background

Seed or plant viability is the measure of how many seeds or how much plant material in a lot are alive and could develop into plants that will reproduce under appropriate field conditions. Viability testing is crucial for the monitoring of seed conservation. CGIAR has a detailed discussion of viability testing <u>online</u>.

The GRIN-Global Viability table family has several interrelated tables:

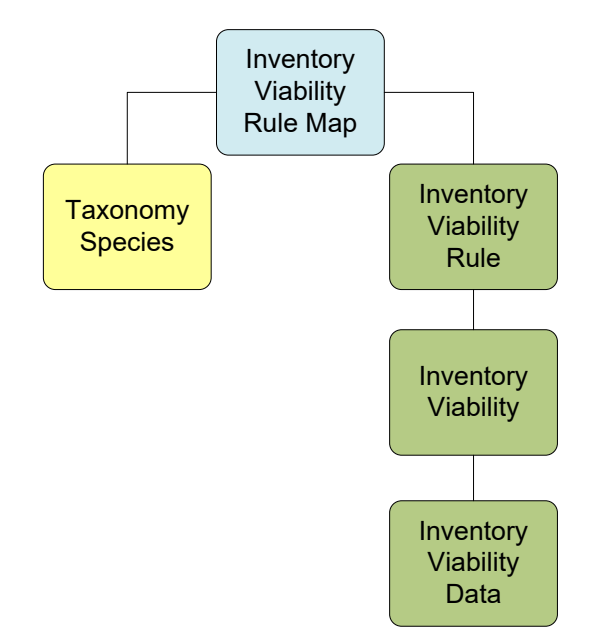

In GRIN-Global, four Inventory viability-related dataviews are particularly important. The wizard is used to record the raw data results from germination tests into a results (summary) table.

| Dataview                     | Purpose                                                                                                    |
|------------------------------|----------------------------------------------------------------------------------------------------|
| get_inventory_viability      | Summary table that aggregates ("rolls up") the individual results of seed germination tests.                                                                                                    |
| get_inventory_viability_data | Contains the raw data results of seed germination tests                                                                                                    |
| get_inventory_viability_rule | Specifies the conditions used in a germination test – the lighting<br>conditions, optimal temperature, the substrata, days between<br>counts, number of replicates, etc. Generally, protocols have been<br>developed that work best for different taxa. Viability rules are<br>stored in their own table; when a new viability test is to happen, the<br>rule that is relevant can be selected, rather than spell out the<br>individual conditions of the test every time a viability test is to be<br>given. |

| act inventory viability rule man  | The map table makes it possible to link multiple taxons (species_IDs) |
|-----------------------------------|-----------------------------------------------------------------------|
| get_inventory_viability_rule_inap | with multiple rules. (One viability rule may apply to many taxa.)     |

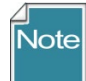

Dataview Examples are in shown in Appendix B.

The **Viability Wizard** consists of one main window from which you can either retrieve an existing viability test (<u>Get Existing Viability Test</u>) or create a new test (<u>Create New Viability Test</u>)

Click one of the links above, depending on your interest.

| et Existing Viability Test |                 |        |                | Create New Viability T      | est       |       |             |
|----------------------------|-----------------|--------|----------------|-----------------------------|-----------|-------|-------------|
| Inventory Viability ID:    |                 |        | Get Test       | From Order:                 |           |       | Create      |
| Inventory Number:          |                 |        |                | From Inventory:             |           |       | Create      |
| Last Percent Viable:       | Last Test Date: | Taxon: |                | ]                           |           |       |             |
| iability Test Details      |                 |        |                |                             |           |       |             |
| ule Notes.                 |                 |        | Substrata      |                             |           |       |             |
|                            |                 |        | Moisture       |                             |           |       |             |
| axonomy Notes:             |                 |        | Prechill       |                             | 2011 B    |       |             |
|                            |                 |        | ∧ Temp         |                             | Lighting  |       |             |
|                            |                 |        | Replicates:    | Total Seeds: Viability Rule | E.        | Sh    | iow All Rul |
| ability Test Notes:        |                 |        |                |                             | -         | P-101 | ~~~         |
|                            |                 |        | ^              | Initialize Count            |           | Save  |             |
|                            |                 |        | ✓ Print Label: | s 1x3_Dymo_Viability_L      | .abel.rpt |       |             |
| iability Date              |                 |        |                |                             |           |       |             |
|                            |                 |        |                |                             |           |       |             |
| iability Count Data        |                 |        |                |                             |           |       |             |
|                            |                 |        |                |                             |           |       |             |
|                            |                 |        |                |                             |           |       |             |
| ability Summary            |                 |        |                |                             |           |       |             |
|                            |                 |        |                |                             |           |       |             |

# **Retrieve (Get) an Existing Test**

#### **Get Test**

To retrieve an existing viability test, use the textbox adjacent to the **Inventory Viability ID:** label.

| }                           | Viability Wizard |
|-----------------------------|------------------|
| Get Existing Viability Test |                  |
| Inventory Viability ID:     | Get Test         |
| Inventory Number:           |                  |

Input one of the following valid alternatives:

- an existing viability test ID (Ex: 1984882)
- a viability test's specific replicate # (Ex: 1984882.1 , Ex: 1984882.2 ...)
- an inventory number (Ex: Ames 20217 REI SD)

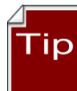

Entering a viability test's specific replicate is the preferred method. A replicate is designated by a suffix. For example, **1984882.1** indicates the first replicate of test 1984882, **1984882.2** the second, and so on. When inputting a specific replicate, you are restricted to editing that replicate's data only, which helps avoid data entry errors. (You will still be able to see the other replicates' data.)

Entering the inventory number is useful when investigating concerns regarding the viability of seeds in a packet. When entering an inventory number, the most recent viability test for that inventory will be retrieved. (If that inventory does not yet have a viability test, presently the wizard does not display any feedback.)

| Get Existing Viability Test |          |                 |        |                |          |  |  |
|-----------------------------|----------|-----------------|--------|----------------|----------|--|--|
| Inventory Viability ID:     | Ames 166 | 9 82ncai01 SD   |        |                | Get Test |  |  |
| Inventory Number:           | Ames 166 | 9 82ncai01 SD   |        |                |          |  |  |
| Last Percent Viable:        | 91%      | Last Test Date: | Taxon: | Brassica napus |          |  |  |

When you scan the inventory number barcode from a seed packet, the *latest* viability test will be displayed. You can then review everything about that test including specific counts, method, notes (including rule, taxonomy, test, and individual replicates notes), pre-chill, and any other viability test information.

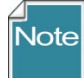

Viability test labels generated by the Viability Wizard contain 2D barcodes which include the specific replicate or the viability test. When one of these labels are scanned, the Viability Wizard will retrieve the data for that respective viability test or replicate. You can then edit that data.

| Inventor                                       | ry Vability I                                                                   | D: 198510                            | 3.2                           |                         |                     |                     |          |          |             | Get Test |          | Fro       | m Order:  | lest |    |    | Create    |
|------------------------------------------------|---------------------------------------------------------------------------------|--------------------------------------|-------------------------------|-------------------------|---------------------|---------------------|----------|----------|-------------|----------|----------|-----------|-----------|------|----|----|-----------|
| Inver                                          | ntory Numbe                                                                     | er: Ames 1                           | 1965 83nca                    | 01 SD                   |                     |                     |          |          |             |          |          | From In   | ventory:  |      |    |    | Create    |
| Last Pe                                        | ercent Vabi                                                                     | le: 95%                              | L                             | ast Test D              | late: 1/2           | 0/2017              | Tax      | ion: Ame | aranthus ca | udatus   |          |           |           |      |    |    |           |
| ability Te                                     | st Details                                                                      |                                      |                               |                         | _                   | -                   |          |          |             | -        |          |           |           |      | _  |    |           |
| ability De                                     | ate                                                                             | 7 days at 4                          | с                             | -                       | -                   | and a second second |          |          | 1           |          | - who    | blotters  |           | -    |    |    |           |
| 1/20                                           | /2017                                                                           | 0                                    | -                             |                         |                     |                     | -        |          |             |          |          |           | -         |      |    |    | -         |
| ability Cr                                     | net Data                                                                        |                                      |                               |                         |                     |                     |          | 5 (Č.)   |             |          |          |           |           |      |    |    | 1997 1998 |
| And the second second                          |                                                                                 |                                      |                               |                         |                     |                     |          |          |             |          |          |           |           |      |    |    |           |
| Change                                         | Date                                                                            |                                      |                               |                         |                     |                     |          |          |             |          |          |           |           |      |    |    |           |
| Change                                         | Date                                                                            |                                      | Norm                          |                         | 0                   | L Hard              | - Caraba | . Infant | 1 Aug       | The      | les nor  | Tel Down  |           |      |    |    |           |
| Change<br>Rep                                  | Date Seeds                                                                      |                                      | Norm                          | Abn                     | Dorm                | Hard                | Empty    | infest   | Dead        | Unkn     | Est Dom  | Trit Dom  | Crif Dom  |      | No | te |           |
| Change<br>Rep<br>1                             | Date Seeds 50                                                                   | 100.0%                               | Norm<br>42                    | Abn<br>4                | Dorm 4              | Hard                | Empty    | Infest   | Dead        | Unkn     | Est Dom  | Tit Dom   | Cnf Dom   |      | No | te |           |
| Change<br>Rep<br>1<br>2                        | Date Seeds 50                                                                   | 100.0%                               | Norm<br>42                    | Abn<br>4<br>2           | Dorm<br>4           | Hard                | Empty    | infest   | Dead        | Unkn     | Est Dom  | Tit Dom   | Crif Dom  |      | No | te |           |
| Change<br>Rep<br>1<br>2<br>3                   | Date       Seeds       50       50       50                                     | 100.0%<br>100.0%                     | Norm<br>42<br>45              | Abn<br>4<br>2           | Dom<br>4            | Hard                | Empty    | infest   | Dead        | Unkn     | Est Dom  | Trit Dorm | Crif Dom  |      | No | 6e |           |
| Change<br>Rep<br>1<br>2<br>3<br>4              | Date       Seeds       50       50       50       50       50                   | 100.0%<br>100.0%<br>100.0%           | Norm<br>42<br>45<br>44        | Abn<br>4<br>2<br>3      | Dorm<br>4<br>5<br>3 | Hard                | Empty    | irfest   | Dead        | Unko     | Est Dorm | Tit Dom   | Crif Dom  |      | No | te |           |
| Change<br>Rep<br>1<br>2<br>3<br>4<br>sbilty Su | Date       Seeds       50       50       50       50       50       50       50 | 100.0%<br>100.0%<br>100.0%           | Norm<br>42<br>45<br>44        | Abn<br>4<br>2<br>3      | Dom<br>4<br>5<br>3  | Hard                | Empty    | infest   | Dead        | Unkn     | Est Dom  | Trit Dorm | Crif Dom  |      | No | te |           |
| Change<br>Rep<br>1<br>2<br>3<br>4<br>sbilty Su | Date       Seeds       50       50       50       50       200                  | 100.0%<br>100.0%<br>100.0%<br>100.0% | Norm<br>42<br>45<br>44<br>179 | Abn<br>4<br>2<br>3<br>9 | Dom 4               | Hard                | Empty    | Infest   | Dead        | Unkn     | Est Dom  | Tit Dom   | Crif Dorm |      | No | če |           |

Inputting the viability test with a replicate number displays the count data for the *one replicate*:

When entering the viability\_ID, all of the replicates can be edited:

| st Existing                                                   | Vabilty Tr                                    | est                                  |                             |                    |                     |      |       |         |          |       |          | Create N | ew Vability | Test |
|---------------------------------------------------------------|-----------------------------------------------|--------------------------------------|-----------------------------|--------------------|---------------------|------|-------|---------|----------|-------|----------|----------|-------------|------|
| Inventory Vability ID: 1985103                                |                                               |                                      |                             |                    |                     |      |       |         | Get Test |       | From     | n Order: | 0           |      |
|                                                               |                                               | r: Anes 1                            | 965 83nca                   | 01 SD              |                     |      | Im    | on: And |          | Pn    | nt Laber | From In  | ventory:    |      |
| ability De                                                    | ste                                           |                                      |                             |                    |                     |      |       |         |          |       |          |          |             |      |
| 1/20/                                                         | /2017                                         | Court 2                              | ł.                          |                    |                     |      |       |         |          |       |          |          |             |      |
|                                                               |                                               |                                      |                             |                    |                     |      |       |         |          |       |          |          |             |      |
| sability Co                                                   | unt Data                                      |                                      |                             |                    |                     |      |       |         |          |       |          |          |             |      |
| Change                                                        | Date                                          |                                      |                             |                    |                     |      |       |         |          |       |          |          |             |      |
| Change<br>Rep                                                 | Date Seeds                                    |                                      | Norm                        | Abn                | Dom                 | Hard | Empty | infest  | Dead     | Union | Est Dom  | Tit Dom  | Crif Dom    | Note |
| Change<br>Rep<br>1                                            | Date Seeds 50                                 | 100.0%                               | Norm<br>42                  | Abn<br>4           | Dom 4               | Hard | Empty | infest  | Dead     | Union | Est Dorm | Trt Dorm | Crif Dom    | Note |
| Change<br>Rep<br>1<br>2                                       | Date<br>Date<br>Seeds<br>50<br>50             | 100.0%                               | Norm<br>42<br>48            | Abn<br>4<br>2      | Dom<br>4            | Hard | Empty | infest  | Dead     | Union | Est Dorm | Tit Dom  | Crif Dom    | Note |
| Change<br>Rep<br>1<br>2<br>3                                  | Date<br>Date<br>Seeds<br>50<br>50<br>50       | 100.0%<br>100.0%<br>100.0%           | Nom<br>42<br>48<br>45       | Abn<br>4<br>2      | Dom<br>4<br>5       | Hard | Empty | Infest  | Dead     | Unko  | Est Dom  | Tit Dom  | Crif Dorm   | Note |
| Change<br>Rep<br>1<br>2<br>3<br>4                             | Date<br>Date<br>Seeds<br>50<br>50<br>50<br>50 | 100.0%<br>100.0%<br>100.0%           | Nom<br>42<br>48<br>45<br>44 | Abn<br>4<br>2<br>3 | Dorm<br>4<br>5<br>3 | Hard | Empty | infest  | Dead     | Union | Est Dom  | Tit Dom  | Crif Dom    | Note |
| Ability Co<br>Change<br>Rep<br>1<br>2<br>3<br>4<br>kbility Su | Seeds<br>50<br>50<br>50<br>50<br>50<br>50     | 100.0%<br>100.0%<br>100.0%<br>100.0% | Nom<br>42<br>48<br>45<br>44 | Abn<br>4<br>2<br>3 | Dom<br>4<br>5<br>3  | Hard | Empty | infest  | Dead     | Union | Est Dom  | Tit Dom  | Crif Dom    | Note |

When entering an inventory\_ID, the most recent Inventory Viability test is displayed:

| 2           |                      |                  |                  |             |           | Viab     | ility Wiz | ard         |             |      |          |          | - 5      | 1 >    |  |
|-------------|----------------------|------------------|------------------|-------------|-----------|----------|-----------|-------------|-------------|------|----------|----------|----------|--------|--|
| Get Existin | g Viability Te       | st               |                  |             |           |          |           | Create Ne   | w Viability | Test |          |          |          |        |  |
| Invento     | ry Viability ID      | MR 42            | MR 420171 BEZ SD |             | (         | Get Test |           | From Order: |             |      |          |          | 0        | Create |  |
| Inve        | ntory Number         | MR 420171 BEZ SD |                  |             |           |          | From Inv  | entory:     |             |      |          | Creat    |          |        |  |
| Last P      | Last Percent Viable: |                  |                  | Last Test ( | Date: 4/2 | 21/2017  |           |             |             |      |          |          |          |        |  |
| Change      | Date                 |                  |                  |             |           |          |           |             |             |      |          |          |          |        |  |
| Rep         | Seeds                |                  | Norm             | Abn         | Dorm      | Hard     | Empty     | Infest      | Dead        | Unkn | Est Dorm | Trt Dorm | Cnf Dorm | Note   |  |
| 1           | 50                   | 0.0%             | 0                |             |           |          |           |             |             |      |          |          |          |        |  |
| 2           | 50                   | 0.0%             | 0                |             |           |          |           |             |             |      |          |          |          |        |  |
| 3           | 50                   | 0.0%             | 0                |             |           |          |           |             |             |      |          |          |          | _      |  |

#### **Viability Test Details**

On the main window, the **'Viability Test Details'** section displays the viability test parameters for the viability rule currently selected for the viability test being edited:

| -                                                                           |                                      | Viabi                             | ity Wizard            |                                            |             |          | - 🗆 ×          |
|-----------------------------------------------------------------------------|--------------------------------------|-----------------------------------|-----------------------|--------------------------------------------|-------------|----------|----------------|
| Get Existing Viability Test<br>Inventory Viability ID:<br>Inventory Number: | MR 420171 BEZ SD<br>MR 420171 BEZ SD | Get Test                          | Create N<br>From      | lew Viability Test<br>m Order:<br>ventory: |             |          | Create         |
| Last Percent Viable:                                                        | Last Test Date: 4/                   | 21/2017                           | 1                     |                                            |             |          |                |
| Rule Notes:<br>Requirements: Sensitive t<br>Notes:                          | to low temperatures                  | Substrata<br>Moisture<br>Prechill | paper towels<br>water |                                            |             |          |                |
| Taxonomy Notes.                                                             | ~                                    | Temp                              | 20/30 C               |                                            | Lighting    | 12L, 12D |                |
|                                                                             | ~                                    | Replicates                        | : Total Seeds:        | Viability Rule:<br>Towel_Water             | 20-30C_10-1 | 16       | Show All Rules |
| Viability Test Notes:                                                       | ^                                    | ]                                 | lr                    | nitialize Count Re                         | cords Now   | Save     | Cancel         |
|                                                                             | ~                                    | Print La                          | abels 1x3_Dy          | mo_Viability_Lab                           | el.rpt      |          | ~              |

The information on the Viability Wizard main page includes testing procedure parameters and other useful information from several GG tables.

| GRIN-Global Table            | Fields                                                           |  |  |  |  |  |
|------------------------------|------------------------------------------------------------------|--|--|--|--|--|
| inventory_viability_rule     | Substrata, Moisture, Prechill, Temp, Lighting, Replicates, Total |  |  |  |  |  |
|                              | Seeds, Rule Notes                                                |  |  |  |  |  |
| inventory_viability_rule_map | Taxonomy Notes                                                   |  |  |  |  |  |
| inventory_viability          | Viability Test Notes                                             |  |  |  |  |  |

#### **Show All Rules**

By default, the **Show All Rules** checkbox is unchecked. Only viability rules currently associated with the taxonomy species being tested are displayed in the **Viability Rule** dropdown list. When selected, the **Show All Rules** checkbox will display all available viability rules.

| Replicates:         | Total Seeds: | Viability Rule:                                                                                                | Show All Rules    |
|---------------------|--------------|----------------------------------------------------------------------------------------------------|-------------------|
| 4                   | 200          | Towel_Water_20-30C_10-16                                                                                       | V X               |
|                     | In           | Towel_Water_20-30C_10-16                                                                                       | Jave Cancer       |
| lemp<br>Parliastasi | 20/30 C      | Lighting                                                                                                    | 12L, 12D          |
| Replicates:         | Total Seeds: | viability Rule.                                                                                                | Show All Rules    |
| 4                   | 200          | Towel_Water_20-30C_10-16                                                                                       | Y                 |
| Drivet 1 min        | la ly2 D     | Blotter_Water_15-25C_7-21_<br>Blotter_Water_15C_7-14_PC<br>Blotter_Water_15C_7-21<br>Blotter_Water_15C_7-21_PC | PC7at10C<br>5at4C |
| Fint Lab            | ix3_D        | Plotter Water 20.25C 7.14                                                                                      |                   |

#### **Print Labels Button**

Click the **Print Labels** button as needed. Also, note that the label has a barcode symbol.

Later, this symbol can be scanned and be used to invoke the Viability Wizard to display the corresponding replicate's data. The technician can immediately begin recording new counts specifically for that replicate.

|                                      |                        |               | Viabi | lity Wizar | d     |             |             |             |           | -        |           |
|--------------------------------------|------------------------|---------------|-------|------------|-------|-------------|-------------|-------------|-----------|----------|-----------|
| Get Existing Viability Test          |                        |               |       |            |       | Create      | New Viabi   | lity Test - |           |          |           |
| Inventory Viability ID:              | 1984882                |               |       | Get Test   |       | Fro         | om Order:   |             |           |          | Creat     |
| Inventory Number:                    | RRG 20217 REI SD       |               |       |            |       | From I      | nventory:   |             |           |          | Creat     |
| Last Percent Viable:                 | 10% Last Test Di       | ate: 2/2/2017 | Taxo  | n: Humulus | lupu  |             |             |             |           |          |           |
| Viability Test Details<br>Bule Notes |                        |               |       |            |       |             |             |             |           |          |           |
| Requirements: Substate               | on dry side, no lights |               | ^     | Substrata  | towe  | ls          |             |             |           |          |           |
| Notes:                               |                        |               |       | Moisture   | wate  | r           |             |             |           |          |           |
| Taxonomy Notes:                      |                        |               |       | Prechill   |       |             |             |             |           |          |           |
| e <b>-</b>                           | Report Form v1.9.6.    | .43 - 🗆       | ×     | Temp       | 20/3  | 30 C        |             |             | Lighting  | 12L, 12D |           |
| 4 4 2 h                              | (2) 🔤 🛛 🖌 →            | н             |       | Replicates | : 1   | otal Seeds: | Viability   | Rule:       |           | She      | ow All Ru |
| Main Report                          |                        |               | -     | 4          |       | 200         | Towel       | _Water_2    | 0-30C_4-8 |          |           |
|                                      |                        | 10            |       |            |       |             | nitialize C | ount Reco   | ords Now  | Save     | Cance     |
| RRG                                  | 20217 REI SD           |               |       | Print L    | abels | 1x3_Z       | ebra_Viab   | ility_Label | .rpt      |          |           |
|                                      | Visbility No: 1084882  |               |       |            |       |             |             |             |           |          |           |
|                                      | Order No:              |               |       |            |       |             |             |             |           |          |           |
| Humu                                 |                        |               |       |            |       |             |             |             |           |          |           |
| Humu                                 | ius iupuius            |               |       |            |       |             |             |             |           | -0       |           |
|                                      |                        |               |       |            |       |             |             |             |           |          |           |
|                                      |                        |               |       | Infest D   | ead   | Unkn        | Est Dorm    | Trt Dorm    | Crif Dom  | Note     |           |
|                                      |                        |               |       |            |       |             |             |             |           | 1        |           |
|                                      |                        |               |       |            |       |             |             |             | 1         | 1        |           |
|                                      |                        |               |       |            |       |             |             |             | -         | 1        |           |
|                                      |                        |               |       |            |       |             |             |             |           |          |           |
|                                      |                        |               | ~     |            |       |             |             |             |           |          |           |
|                                      |                        |               | -     |            |       |             |             |             |           |          |           |

#### Save

When the user has changed information regarding the viability test, the **Save** button inside the **Viability Test Details** section will be enabled. Often this will be the viability rule being applied to the test. Generally this is a trivial task – simply click **Save**. However, when a viability rule has been chosen that is not associated with the taxonomy species of the current germplasm being tested, a dialog box displays:

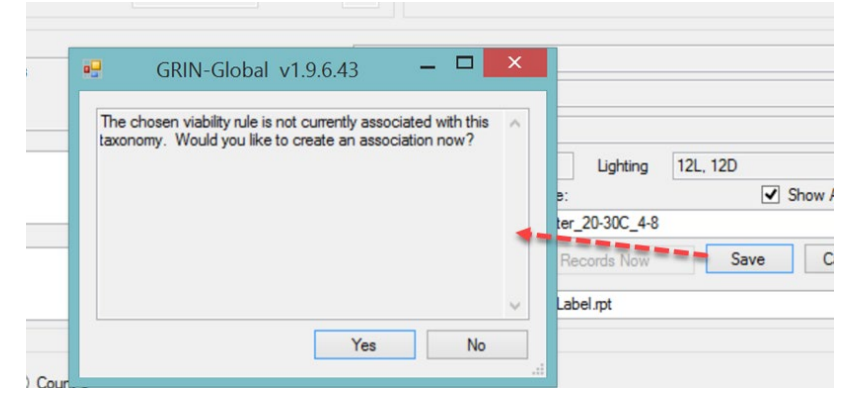

If you click **Yes**, an association will be made between this rule and the taxonomy species; in future tests this rule will show up in the short list of rules for this taxonomy. (A record is created in the **inventory\_viability\_rule\_map** table linking the taxonomy species ID with the inventory viability rule ID.)

#### Radio Buttons – Create a New Count Row

During viability testing, multiple counts of the replicates are performed. By default, the first time the barcode is scanned to initiate entering count data for that inventory sample, the Viability Wizard creates a new radio button with the current date.

That initial date becomes the test's *start* date. *No count rows are displayed*. When seeds are pulled out of the growth chamber to conduct a subsequent first count, typically 4-7 days later, a new radio button will be created and will become the count date for that data that is being recorded on that date.

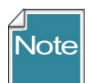

If less than 24 hours has elapsed since the latest count, the wizard will not create a new radio button; instead, the wizard will return the data that is less than 24 hours old so that you can inspect/modify the data as needed. If you intend to conduct two counts less than 24 hours apart and need an additional radio button, click on the right-most button (labeled **Count** *n*). When this radio button is clicked, a new set of count rows will be created

|              |                           |       |      |     | 24           | neplicate | s. Told | Deeus.  | VIADIIILY FIL | e.        |          | l        | SHOW A   | nules |
|--------------|---------------------------|-------|------|-----|--------------|-----------|---------|---------|---------------|-----------|----------|----------|----------|-------|
| Viability Te | st Notes:                 |       |      |     | ~            | 4         | 200     |         | Towel_Wa      | ter_20-30 | C_10-16  |          |          | ¥     |
|              |                           |       |      |     | ~            |           |         | Ini     | tialize Coun  | Records   | Now      | Save     | Ca       | ncel  |
|              |                           |       |      |     | $\checkmark$ | Print L   | abels   | 1x3_Dyn | no_Viability_ | Label.rpt |          |          |          | ~     |
| Viability Da | ate<br>/2017<br>ount Data | Count | 2    |     |              |           |         |         |               |           |          |          |          |       |
| Change       | Date                      |       |      |     | Dam          | Hard      | Emoty   | Infest  | Dead          | Unkn      | Ert Dorm | Trt Dorm | Cof Dorm |       |
| Rep          | Seeds                     |       | Norm | ADD | 1 30100      |           |         |         |               |           |          |          |          | Note  |

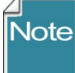

The **Tested Date** in the Viability record is reserved for the date when the germination test is *completed*. However, the wizard inserts the date when the wizard is used to set up the test parameters. When the testing is completed, that date will be updated.

| Get Inv | ventory Maintenance       | Policy Get Web Ord          | ler Request Get W | eb Order Request Item | Get Accession Inv | ventory Attach    | Get Inventory Viability | <b>*</b> • •        | ) Other Bookr |
|---------|---------------------------|-----------------------------|-------------------|-----------------------|-------------------|-------------------|-------------------------|---------------------|---------------|
|         | Inventory<br>Viability ID | Inventory<br>Viability Rule | Inventory         | Test Date<br>Format   | Tested Date       | Percent<br>Normal | Percent<br>Abnormal     | Perc ^ 8            |               |
|         | 787360                    |                             | NA 53225 SD       | mm/dd/yyyy            | 04/17/1997        | tested_date       | Date when the gern      | nination test was o | ompleted      |
|         | 040045                    | CEED DDE CED                | NA FE171 CD       | / 4 4 6               | 10/10/1007        |                   |                         |                     |               |

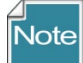

The second counting of a test will be reflected in the total % of the first date:

| Viability Da | ate       |          |        |        |       |           |       |
|--------------|-----------|----------|--------|--------|-------|-----------|-------|
| 0            |           | • 7/13/2 | 2021 ( | 7/14/2 | 021 ( | ) Count 4 |       |
| Viability Co | ount Data |          |        |        |       |           |       |
| Change       | Date      |          |        |        |       |           |       |
| Rep          | Seeds     |          | Norm   | Abn    | Dorm  | Hard      | Empty |
| 1            | 50        | 90.0%    | 40     |        |       |           |       |

How did 40/50 get converted to 90%? The second count had 5 more normal germinations:

| Viability Da           | te               | 0 7/13/2 | 2021 | • 7/14/2 | 021  | ) Count 4 |    |
|------------------------|------------------|----------|------|----------|------|-----------|----|
| Viability Co<br>Change | unt Data<br>Date |          |      |          |      |           |    |
| Rep                    | Seeds            |          | Norm | Abn      | Dorm | Hard      | Em |
| 1                      | 50               | 90.0%    | 5    |          |      |           |    |

### Notes

Four different note boxes are on the main Viability Wizard window:

|                                                   |                                                                      |              |                        |                         |           |             | Viability V                    | Wizard            |                               |                                      |                           |         |          |                 |
|---------------------------------------------------|----------------------------------------------------------------------|--------------|------------------------|-------------------------|-----------|-------------|--------------------------------|-------------------|-------------------------------|--------------------------------------|---------------------------|---------|----------|-----------------|
| Get Existin<br>Invento<br>Inver<br>Last P         | ng Viability Te<br>bry Viability ID<br>ntory Number<br>ercent Viable | MR 4<br>MR 4 | 20171 BEZ<br>20171 BEZ | SD<br>SD<br>Last Test ( | Date: 4/2 | (<br>1/2017 | Get Test<br>Ta                 | KON:              | Create Ne<br>From<br>From Inv | ew Viability<br>i Order:<br>ventory: | Test                      |         |          | Create          |
| Viability Te<br>Rule Note:<br>Requireme<br>Notes: | eet Detaile<br>s:<br>ents: Sensitive                                 | e to low te  | emperature             | s                       |           | Â           | Substrata<br>Moisture          | paper to<br>water | wels                          |                                      |                           |         |          |                 |
| Taxonomy                                          | Notes:                                                               |              |                        |                         |           | ^           | Prechill<br>Temp<br>Replicates | 20/30 C           | ;<br>I Seeds:                 | Viability Ru                         | Light                     | ing 12  | 2L, 12D  | ] Show All Rule |
|                                                   | st Notes:                                                            |              |                        |                         |           | Ŷ           | Print La                       | abels             | Ini<br>1x3_Dyn                | tialize Cour                         | t Records N<br>_Label.rpt | ow      | Save     | Cancel          |
| Change                                            | Date                                                                 |              | _                      |                         |           |             | _                              |                   |                               |                                      | _                         | _       | C        |                 |
| Rep                                               | Seeds                                                                |              | Norm                   | Abn                     | Dorm      | Hard        | Empty                          | Infest            | Dead                          | Unkn                                 | Est Dorm                  | Trt Dom | Cnf Dorm | Note            |
| 1                                                 | 50                                                                   | 0.0%         | 0                      |                         |           |             |                                |                   |                               |                                      |                           |         |          |                 |
|                                                   |                                                                      |              | 0                      |                         |           |             |                                |                   |                               |                                      |                           |         |          |                 |
| 2                                                 | 50                                                                   | 0.0%         | U                      |                         |           |             |                                |                   | _                             | -                                    | -                         |         |          |                 |
| 2<br>3<br>Viability Su                            | 50 50 50 mmary                                                       | 0.0%         | 0                      |                         |           |             | İ.                             |                   | İ                             | 1                                    |                           |         | i i      |                 |

Note Fields Available on the Viability Wizard

| <b>Display Name</b> | Table                        | Function                                            |
|---------------------|------------------------------|-----------------------------------------------------|
| Rule Notes          | inventory_viability_rule     | General notes about the test procedure. Applies     |
|                     |                              | across all taxonomy species samples which use this  |
|                     |                              | rule.                                               |
| Taxonomy            | inventory_viability_rule_map | Notes detailing how the viability rule test         |
| Notes               |                              | procedure should be applied to this specific        |
|                     |                              | taxonomy species.                                   |
| Viability Test      | inventory_viability          | General notes about the testing process as it was   |
| Notes               |                              | applied to this particular inventory sample.        |
| Notes on the        | inventory_viability_data     | Specific notes about the test procedures and        |
| Replicate           |                              | observations for a specific replicate on a specific |
| Records             |                              | count day.                                          |

# **Create New Viability Test**

The wizard can set up inventory viability tests from either an Order or an Inventory record. When an Order is selected, tests will be established for each inventory item included in the order.

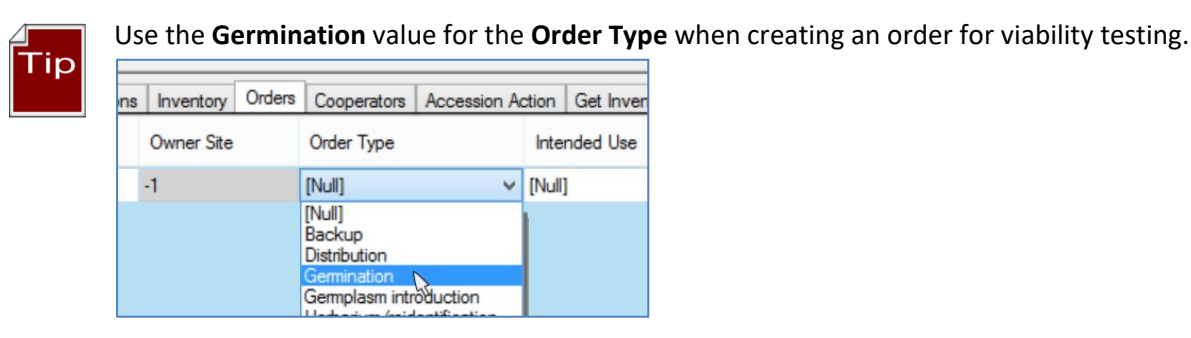

In the Viability Wizard window, in the top right panel, enter the order or inventory value in the appropriate box; then click the respective **Create** button:

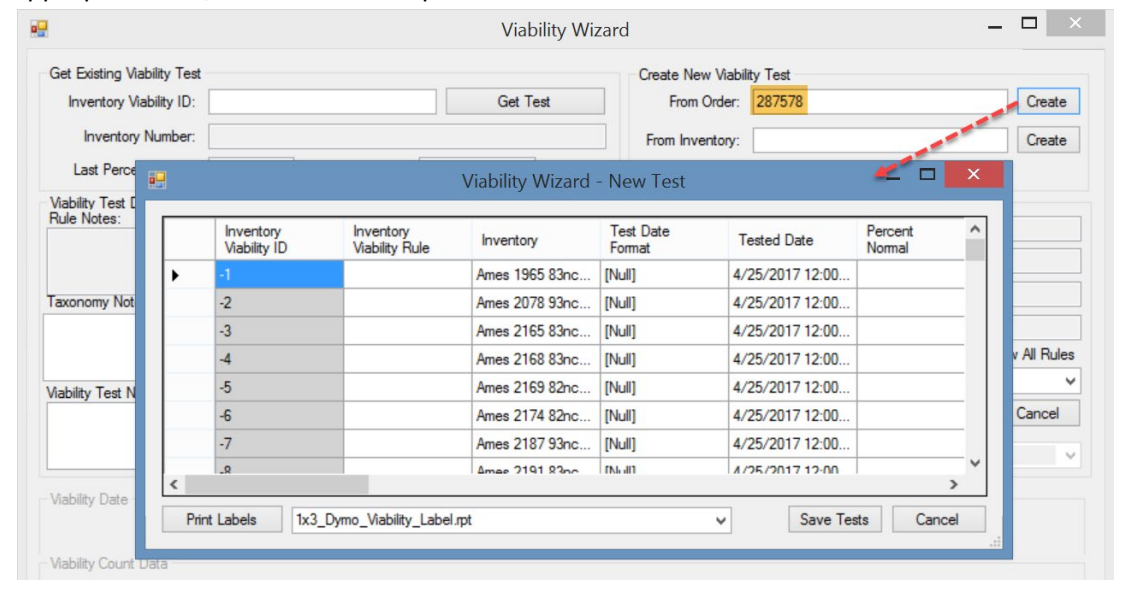

#### Creating a New Test from an Inventory

|   |                           | Via                         | ability Wizard   |                     |                  | -                 |        |
|---|---------------------------|-----------------------------|------------------|---------------------|------------------|-------------------|--------|
|   |                           |                             |                  | Create New Viabi    | lity Test        |                   |        |
|   |                           |                             | Get Test         | From Order:         |                  |                   | Create |
|   |                           |                             |                  | From Inventory:     | MR 420171 ZEB SE | D                 | Create |
|   | Last Test Date:           | Т                           | axon:            |                     |                  |                   |        |
|   |                           |                             | Viability Wizard | - New Test          |                  | - 🔽 🗙             |        |
| _ |                           |                             |                  |                     |                  |                   |        |
|   | Inventory<br>Viability ID | Inventory<br>Viability Rule | Inventory        | Test Date<br>Format | Tested Date      | Percent<br>Normal |        |
|   |                           |                             |                  |                     |                  |                   |        |

When selecting Order, each order item in the germination order will generate a test; otherwise, when indicating Inventory, only one test will be generated. If an open test hasn't been completed for that

order or inventory, you will be reminded with a prompt. You can ignore the prompt and continue in creating a new test, or you can proceed with an existing test:

| Viability                                                                                                    | y Wizard                            |                     |   |            |                |
|----------------------------------------------------------------------------------------------------|-------------------------------------|---------------------|---|------------|----------------|
| Get Test                                                                                                    | Create New Viabil<br>From Order:    | lity Test<br>288237 |   |            | Create         |
| Last Test Date:                                                                                                    | From Inventory:                     |                     |   |            | Create         |
| Substrata<br>Moisture<br>GRIN-Global v1.                                                                                                    | 9.6.43 —                            |                     |   |            |                |
| There are 2 existing unfinished with this collection of inventory r                                                                                                    | Viabilty records associ<br>records. | iated \land         | 9 | <b>v</b> 9 | Show All Rules |
| Would you like to create new Y<br>Yes = Create new records<br>No = Edit existing records<br>Cancel = Quit without any chan                                                                                                    | Nability records?                   |                     | W | Save       | Cancel         |
| and the second of the most stress stress of the second stress of the second stress of the sec |                                     |                     |   |            |                |

#### **New Test Window**

When the wizard creates a new test, the wizard initially displays a **New Test** window. Enter the viability test parameters. Some fields are filled in with defaults, whereas other must be entered to indicate the test's parameters. Typically, you will complete the **Inventory Viability Rule** field by selecting a rule from a dropdown picker. If the rule has been established with a **Sample Count** and **Replication Count** fields, these fields will be filled in automatically when you save the record, but they can be overridden when different values are more appropriate for your test situation. You can also modify any of the other fields in this table.

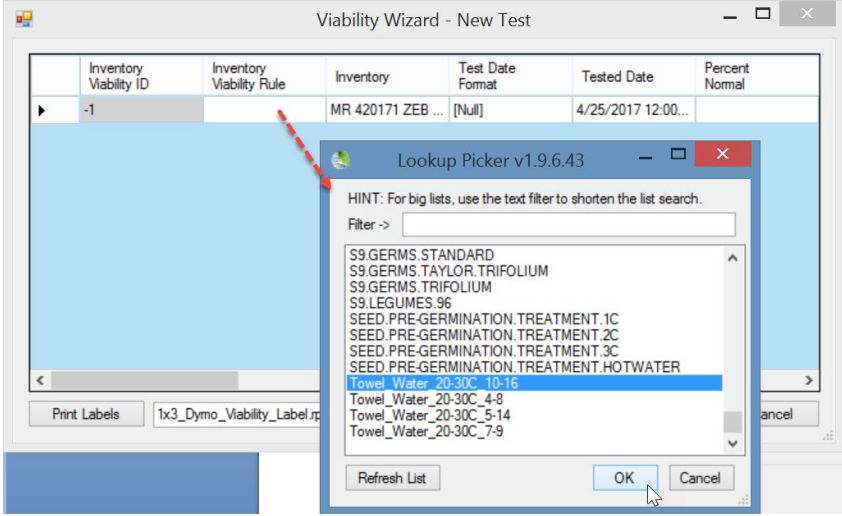

Selecting a Rule from the Lookup Picker

The **Created** and **Owned** fields are filled in when you save the record. In the current version of the VW, they are displayed in pink, but input is not required – they will automatically fill in.

| Note | Created Date | Created By | Modified Date | Modified By | Owned Date | Owned By |
|------|--------------|------------|---------------|-------------|------------|----------|
|      |              |            |               |             |            |          |
|      |              |            |               |             |            |          |
|      |              |            |               |             |            |          |
|      |              |            |               |             |            |          |

#### Click Save Tests.

| <u>99</u> |                           |                             |                  |                     | 1               | Viability <sup>1</sup> | Wizard - No         | ew Test            |                   |                 |              |                      |                  | -                   |            |
|-----------|---------------------------|-----------------------------|------------------|---------------------|-----------------|------------------------|---------------------|--------------------|-------------------|-----------------|--------------|----------------------|------------------|---------------------|------------|
| Γ         | Inventory<br>Viability ID | Inventory<br>Viability Rule | Inventory        | Test Date<br>Format | Tested Date     | Percent<br>Normal      | Percent<br>Abnormal | Percent<br>Dormant | Percent<br>Viable | Vigor<br>Rating | Sample Count | Replication<br>Count | Percent<br>Empty | Percent<br>Infested | Percent De |
| Þ         | -1                        |                             | MR 420171 ZEB    | [Null]              | 4/20/2017 12:00 |                        |                     |                    |                   | [Null]          |              |                      | )                |                     |            |
|           |                           |                             |                  |                     |                 |                        |                     |                    |                   |                 |              |                      |                  |                     |            |
|           | Print Labels              | 1x3_Dymo_Via                | bility_Label.rpt |                     | ~               |                        |                     | _                  |                   |                 |              |                      | Sav              | re Tests            | Cancel     |

#### **Printing Labels for Tests**

The new Viability record will be generated and have its ID. Click Print Labels.

| Inventory<br>Viability ID | Inventory<br>Viabil | CDIN Clobal v1              | Test Date |    | Percent<br>Normal |
|---------------------------|---------------------|-----------------------------|-----------|----|-------------------|
| 1984886                   | Towe All d          | lata was saved successfully |           | ^  |                   |
|                           |                     |                             | Г         | ок |                   |
|                           |                     |                             | -         | .d |                   |

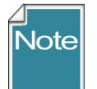

If the **Print Labels** button is not enabled after having saved your test parameters, the **Replication Count** field most likely contains invalid or missing data.

Clicking the **Print Labels** button displays the Crystal Reports **Report Form** viewer window with one label page per replicate for each test.

| 🖳 F                 | Report Form v1.9.6.4                                         | 43 <b>- 🗆 ×</b>   |
|---------------------|--------------------------------------------------------------|-------------------|
| Aain Report         | (?) 🗄 🛛 🖌 🔺                                                  | H =               |
|                     | MR 420171 ZEB S<br>1 Viability No: 19924:<br>Humulus lupulus | •                 |
| Current Page No.: 1 | Total Page No.: 1+                                           | Zoom Factor: 100% |

#### Click Done:

| ▶ [Null] 200 4 |  |
|----------------|--|
|                |  |
|                |  |
|                |  |
|                |  |

Note

If you click the **Done** button instead of **Print Labels** after saving your data, the wizard will display a prompt:

| 🗣 GRIN-Global v1.9.6.43                                                                    |                |
|--------------------------------------------------------------------------------------------|----------------|
| You have saved 1 new Viability Test records, wou<br>to print labels for these records now? | ild you like 🔺 |
| $\sim$                                                                                     | Ņ              |
| Yes                                                                                        | No             |

Clicking **Yes** button will display the **Viability Wizard – New Test** dialog window; you can then click **Print Labels**. If you click **No**, returns you to the main Viability Wizard window.

#### **Searching for Viability Records**

Use the Search Tool to find Inventory Viability records.

|       |                                                            |       |                                 |                                                                                      |                                                          |                     |                                                    | Clear Text        |
|-------|------------------------------------------------------------|-------|---------------------------------|--------------------------------------------------------------------------------------|----------------------------------------------------------|---------------------|----------------------------------------------------|-------------------|
| @inve | ntory_viability.cre                                        | ated_ | by IN (                         | (172397, 131088, 14856                                                               | 66, 161944, 161945,                                      | 132983, 151385)     |                                                    |                   |
| Searc | h Results                                                  |       | 0                               | 1 0                                                                                  |                                                          |                     |                                                    |                   |
| A     | dd To Query                                                |       | C                               | lear Query                                                                           |                                                          |                     |                                                    |                   |
| Get A | Accession Action                                           | Lite  | rature                          | Get Inventory Viability                                                              | Inventory Viability                                      | Data                | · · V                                              | Show All Co       |
|       |                                                            |       |                                 |                                                                                      | -                                                        |                     |                                                    |                   |
| •     |                                                            |       |                                 |                                                                                      |                                                          |                     |                                                    |                   |
| ,     | Inventory<br>Viability ID                                  | Ŧ     | Inven                           | ntory Viability Rule                                                                 | Inventory                                                | Test Date<br>Format | Tested Date                                        | Percent<br>Normal |
|       | Inventory<br>Viability ID<br>2048759                       | ¥     | Inver<br>Towel                  | ntory Viability Rule<br>_Water_20-30C_5-10                                           | Inventory<br>MR 5 RRG SD                                 | Test Date<br>Format | Tested Date 5/23/2018                              | Percent<br>Normal |
|       | Inventory<br>Viability ID<br>2048759<br>2048758            | -     | Inver<br>Towel<br>Towel         | ntory Viability Rule<br>_Water_20-30C_5-10<br>_Water_20-30C_4-8                      | Inventory<br>MR 5 RRG SD<br>MR 8 RRG SD                  | Test Date<br>Format | Tested Date<br>5/23/2018<br>5/23/2018              | Percent<br>Normal |
|       | Inventory<br>Viability ID<br>2048759<br>2048758<br>2048757 | *     | Inver<br>Towel<br>Towel<br>T_Wa | tory Viability Rule<br>_Water_20-30C_5-10<br>_Water_20-30C_4-8<br>tter_20-30C_0L_24D | Inventory<br>MR 5 RRG SD<br>MR 8 RRG SD<br>TRNG 2 RRG SD | Test Date<br>Format | Tested Date<br>5/23/2018<br>5/23/2018<br>5/22/2018 | Percent<br>Normal |

| E.                                                                          |         |                 | Via   | bility Wizard v | 1.9.8.14             |                       |                |          |  |
|-----------------------------------------------------------------------------|---------|-----------------|-------|-----------------|----------------------|-----------------------|----------------|----------|--|
| Get Existing Viability Test<br>Inventory Viability ID:<br>Inventory Number: | 2048759 |                 |       |                 | Get Test             | Create New<br>From Or | Viability Test |          |  |
| Last Percent Viable:<br>Viability Test Details<br>Rule Notes:               |         | Last Test Date: | Taxon | ;               | Substrata            |                       |                |          |  |
| Taxonomy Notes:                                                             |         |                 |       | Ŷ               | Moisture<br>Prechill |                       |                |          |  |
|                                                                             |         |                 |       | 0               | Temp<br>Replicates:  | Total Seeds: Via      | ability Rule:  | Lighting |  |

|                               |                      |                             |                         |                          |                             |                           | 9                          | Viability V                        | Vizard v     | 1.9.8.14 |          |             |                  |                |          | >              |
|-------------------------------|----------------------|-----------------------------|-------------------------|--------------------------|-----------------------------|---------------------------|----------------------------|------------------------------------|--------------|----------|----------|-------------|------------------|----------------|----------|----------------|
| Get Existin                   | g Viability Te       | est                         |                         |                          |                             |                           |                            |                                    |              |          |          | Create      | New Viability T  | Test           |          |                |
| Invento                       | ry Viability IC      | 204875                      | 59                      |                          |                             |                           |                            |                                    |              | Get Test |          | Fre         | om Order:        |                |          | Create         |
| Inver                         | ntory Numbe          | m MR 5 F                    | RRG SD                  |                          |                             |                           |                            |                                    |              |          |          | From I      | nventory:        |                |          | Create         |
| Last Pe                       | ercent Viable        | e:                          |                         | Last Test                | Date: 5/2                   | 23/2018                   | Ta                         | xon: Humu                          | ilus lupulu: | 3        |          |             |                  |                |          |                |
| Viability Te                  | st Details           |                             |                         |                          |                             |                           |                            |                                    |              |          |          |             |                  |                |          |                |
| Rule Notes<br>Requireme       | s:<br>ents: Fifty/tw | enty five se                | eds are w               | rapped in                | 2 sheets of                 | germinatio                | n toweling                 | and replicate                      | d four 🔺     | Substrat | a 2 blu  | e blotters  |                  |                |          |                |
| times. The<br>Germinatio      | e four replica       | tions are ru<br>med in a hi | bber band<br>gh humidit | led togeth<br>ty germina | er and eigh<br>tor set at 1 | t accession<br>2 hours 20 | ns are place<br>degrees ce | ed in plastic t<br>entigrade in th | ubs.<br>ne   | Moisture | wate     | r           |                  |                |          |                |
| Taxonomy                      | Notes:               |                             | -                       |                          |                             |                           |                            | -                                  | ~            | Prechill |          |             |                  |                |          |                |
|                               |                      |                             |                         |                          |                             |                           |                            |                                    | ~            | Temp     | 20/3     | 0 C         |                  | Lighting       | 12L, 12D |                |
|                               |                      |                             |                         |                          |                             |                           |                            |                                    | ~            | Replicat | es: T    | otal Seeds: | Viability Rul    | e:             |          | Show All Rules |
| Viability Tes                 | st Notes:            |                             |                         |                          |                             |                           |                            |                                    |              |          | 2        | 200         | Towel_Wa         | ter_20-30C_5-1 | )        | ×              |
|                               |                      |                             |                         |                          |                             |                           |                            |                                    | ^            |          |          |             | Initialize Count | Records Now    | Save     | Cancel         |
|                               |                      |                             |                         |                          |                             |                           |                            |                                    | ~            | Print    | Labels   | 1x3_D       | ymo_Viability_   | Label.rpt      |          | ~              |
| Viability Co<br>Change<br>Rep | Date<br>Seeds        | 0.0%                        | Nom                     | Abn                      | Dorm                        | Hard                      | Empty                      | Infest                             | Dead         | Unkn E   | Est Dorm | Trt Dorm    | Cnf Dom          |                | Note     |                |
|                               | 50                   | 0.0%                        | 0                       |                          | I                           |                           |                            |                                    | _            | _        |          | -           |                  |                |          |                |
| 2                             | 50                   | 0.0%                        | 0                       |                          |                             |                           |                            |                                    | _            | _        |          |             |                  |                |          |                |
| 3                             | 50                   | 0.0%                        | U                       |                          |                             |                           |                            | <u> </u>                           | _            | _        |          |             |                  |                |          |                |
| 4<br>Viability Su             | 50  <br>immary       | 0.0%                        | 0                       |                          | 1                           | 1                         | 1                          | I I                                | _            |          |          | 1           |                  |                |          |                |
|                               | 200                  | 0.0%                        | 0                       |                          |                             |                           |                            |                                    |              |          | -        |             |                  |                |          |                |
|                               |                      |                             |                         |                          |                             |                           |                            |                                    |              |          |          |             |                  |                |          |                |
|                               |                      |                             |                         |                          |                             |                           |                            |                                    |              |          |          |             |                  |                |          | Count          |

# Appendix A: Installing the Viability Wizard

### Overview

The Viability Wizard is available for testing; four steps must be followed. The steps are summarized here and then detailed on the following pages.

- Unzip the zip file (Step 1)
- Copy ViabilityWizard.dll --> C:\Program Files (x86)\GRIN-Global\GRIN-Global Curator Tool\Wizards (Step 2)
- The existing AppSettings.txt file needs to be edited and have one line added (Step 3)
- Two .rpt files need to be copied to your C:\Program Files (x86)\GRIN-Global\ GRIN-Global Curator Tool\Reports folder (Step 4)

## **Detailed Installation Instructions**

#### Step 1: Download and Unzip the .zip File

You need to unzip the file in order to get the respective files to be loaded on a folder on your PC. The zip file is located at <u>http://www.ars-grin.gov/npgs/gringlobal/files/viability\_wizardfiles\_2017feb06.zip</u>

Files included in the zipfile are:

- ViabilityWizard.dll
- AppSettings.txt
- two .rpt files: 1x3\_Dymo\_Viability\_Label.rpt and 1x3\_Zebra\_Viability\_Label.rpt

In Windows Explorer, you should be able to right-click on the zip file name, and then select **Extract All...** to load the four individual files on a folder on your PC.

#### Step 2: Copy the Viability Wizard .dll file to the Wizards Folder

Using Windows File Explorer, copy ViabilityWizard.dll to

#### C:\Program Files (x86)\GRIN-Global\GRIN-Global Curator Tool\Wizards

| 👢 🕨 This PC 🕨 Windows | s (C:) → | Program Files (x86)          | RIN-Global Curator Tool 🕨 Wizards |                       |          |
|-----------------------|----------|------------------------------|-----------------------------------|-----------------------|----------|
| Files (x86)           | ^        | Name                         | Date modified                     | Туре                  | Size     |
| stropics Corporation  |          | AccessionWizard.dll          | 6/28/2016 8:58 PM                 | Application extension | 754 KB   |
| ctronics corporation  |          | CooperatorWizard.dll         | 6/28/2016 8:58 PM                 | Application extension | 105 KB   |
|                       |          | 📑 OrderWizard 43 new.dll.doc | 6/21/2016 11:26 AM                | Microsoft Office Wo   | 1,047 KB |
| iterprise             |          | OrderWizard.dll              | 6/28/2016 8:58 PM                 | Application extension | 1,047 KB |
|                       |          | (a) ViabilityWizard.dll      | 1/18/2017 9:21 AM                 | Application extension | 117 KB   |

#### Step 3: Add a line to the App Settings.txt file

Edit your existing AppSettings.txt file which is located in the folder: C:\Users\yourusername\AppData\Roaming\GRIN-Global\Curator Tool

Add the lines:

#### # Viability Wizard

ViabilityWizardCrystalReports = 1x3\_Dymo\_Viability\_Label.rpt; 1x3\_Zebra\_Viability\_Label.rpt

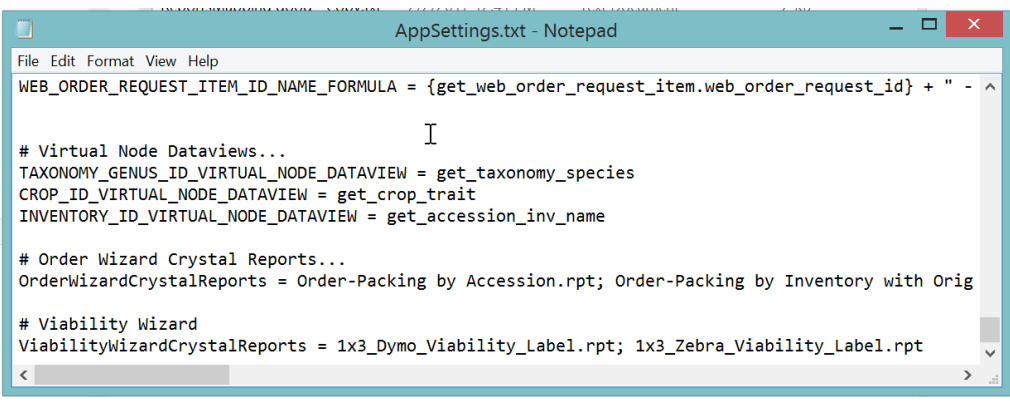

(Any line with a # preceding it is a comment line)

#### Step 4: Copy the Viability Wizard Report (.rpt) files to the PC

Two .rpt files need to be copied to your C:\Program Files (x86)\GRIN-Global\ GRIN-Global Curator Tool\Reports folder.

| 🐌   🐊 🖡 🚽 C:\Prog    | C:\Program Files (x86)\GRIN-Global\GRIN-Global Curator Tool\Reports — |                                        |                 |      |  |  |  |  |  |  |  |
|----------------------|-----------------------------------------------------------------------|----------------------------------------|-----------------|------|--|--|--|--|--|--|--|
| File Home Share View |                                                                       |                                        |                 |      |  |  |  |  |  |  |  |
|                      | I-Global\GRIN-Global Curator Tool\Reports                             | ✓ (                                    | Search Repor    | ts   |  |  |  |  |  |  |  |
| 🗼 schema_and_DD      | ^ Name                                                                | Date modified                          | Туре            | Size |  |  |  |  |  |  |  |
| Spanish docs         | Order-Packing General orig.rpt                                        | 4/25/2014 1:49 PM                      | Crystal Reports | 6    |  |  |  |  |  |  |  |
| videos               | 1x3_Dymo_Viability_Label.rpt                                          | 1/7/2015 8:48 PM                       | Crystal Reports | 2    |  |  |  |  |  |  |  |
| visio_drawings       | Order-Packing General_2015nov30.rpt                                   | 11/30/2015 3:55 PM                     | Crystal Reports | 62   |  |  |  |  |  |  |  |
| 👢 wiki               | 1x3_Zebra_Viability_Label.rpt 1x3_Freezer_Label.rpt                   | 1/20/2016 3:02 PM<br>6/21/2016 8:04 PM | Crystal Reports | 21   |  |  |  |  |  |  |  |
| kii2                 | 1x3_Jar_Lid_Label.rpt                                                 | 6/21/2016 8:04 PM                      | Crystal Reports | 2    |  |  |  |  |  |  |  |
| Logfile zip          | > 1x3_Prepack_Label.rpt                                               | 6/21/2016 8:04 PM                      | Crystal Reports | 1    |  |  |  |  |  |  |  |

#### Step 5: Restart your Curator Tool

# Appendix B: Viability-related Dataview Examples

### **Inventory Viability Rule**

Specifies the conditions used in the germination tests.

| Code Value                        | Code Value Language | Get Crop Trait     | Crop Trait Obs            | servation Sit           | e W6 Inventory Get Orde                                                                                                    | r Request Item       | Inventory | Viability Rule 🚒        |                 |               |                  | •                                       |
|-----------------------------------|---------------------|--------------------|---------------------------|-------------------------|----------------------------------------------------------------------------------------------------|----------------------|-----------|-------------------------|-----------------|---------------|------------------|-----------------------------------------|
| Inventory<br>Viability<br>Rule ID | Name                | Substrata          | Seeds<br>Per<br>Replicate | Number of<br>Replicates | Requirements                                                                                                    | Temperature<br>Range | Category  | Count<br>Regime<br>Days | Moisture        | Prechill      | Lighting         | Note                                    |
| 495786                            | PULLMAN.GER         | towel              | 25                        | 4                       | Substrate.towel                                                                                                    | 20 C const           |           | count at 7, 14          | H20             | none          | 12 days/12 night |                                         |
| 495806                            | B_Water_5C_12       | B=between blotters | 50                        | 4                       |                                                                                                    | 5C                   |           | 7, 14, 21               | Water           |               | 12L/12D          |                                         |
| 495820                            | S9.GERMS.GRA        |                    |                           |                         | Seeds are held at room<br>temperature for 4 weeks<br>prior to planting. Seeds<br>are planted on sand with<br>0.1% KNO3 in the initial |                      |           |                         |                 |               |                  |                                         |
| 495821                            | TB_Water_20-30      | TB=top of blotters | 50                        | 4                       |                                                                                                    | 20/30C               |           | 4.10                    | Water           |               | 12L/12D          |                                         |
| 495822                            | TB_Water_25C        | TB=top of blotters | 50                        | 4                       |                                                                                                    | 25C                  |           | 7, 14                   | Water           | 28 days at 5C | 12L/12D          | S24H=Soał<br>hours in 1m<br>Ethephon, r |
| 495823                            | TB_Water_20-30      | TB=top of blotters | 50                        | 4                       |                                                                                                    | 20/30C               |           | 5, 14                   | Water           |               | 12L/12D          |                                         |
| 495824                            | TB_KNO3_20-30       | TB=top of blotters | 50                        | 4                       |                                                                                                    | 20/30C               |           | 4. 7. 14                | KNO3 (0.1%)     | 21 days at 5C | 12L/12D          |                                         |
| 495825                            | GSOR.MPING.G        |                    |                           |                         | 30 DEGREE C X 2                                                                                                    |                      |           |                         |                 |               |                  |                                         |
| 495826                            | TB_KNO3_20-30       | TB=top of blotters | 50                        | 4                       |                                                                                                    | 20/30C               |           | 3, 7, 14                | KNO3 (0.1%)     |               | 12L/12D          |                                         |
| 495827                            | (B)_Blotter_H2O     | (B) Between blott  | 50                        | 4                       | B: between blotters at                                                                                                    | 20-30C               |           | 3, 10                   | (H2O) Tap Water |               |                  |                                         |

#### **Inventory Viability**

These are the viability summary records that have the combined data from their respective **Inventory Viability Data** records.

| Code Value                | Code Value Language         | Get Crop Trait Crop | Trait Observ           | vation Site W6 I | nventory | Get Order           | Request Iter      | m Invento         | ory Viabili     | ty Rule         | Inventory Viabi      | lity 🛃 .        |                  |                     |                 |                   | -           | • • |
|---------------------------|-----------------------------|---------------------|------------------------|------------------|----------|---------------------|-------------------|-------------------|-----------------|-----------------|----------------------|-----------------|------------------|---------------------|-----------------|-------------------|-------------|-----|
| Inventory<br>Viability ID | Inventory<br>Viability Rule | Inventory           | Test<br>Date<br>Format | Tested<br>Date   | Percen   | Percent<br>Abnormal | Percent<br>Domant | Percent<br>Viable | Vigor<br>Rating | Sample<br>Count | Replication<br>Count | Percent<br>Hard | Percent<br>Empty | Percent<br>Infested | Percent<br>Dead | Percent<br>Unknow | Note        | ^   |
| 2036402                   | PULLMAN.GERM                | PI 578087 94ncfo0   | mm/dd/                 | 12/28/2017       |          |                     | 1                 | 98                |                 | 97              | 4                    |                 |                  |                     | 2               |                   | 178 sprouts |     |
| 2047872                   | PULLMAN.GERM                | PI 590588 95o SD    |                        | 1/4/2018 12:     |          |                     | 4                 | 99                |                 | 100             |                      |                 |                  |                     | 1               |                   | 217 sprouts |     |
| 2043046                   | (B)_Blotter_H2O             | NSSL 182792 01 SD   | mm/dd/                 | 03/13/2018       |          |                     |                   |                   |                 | 50              | 1                    |                 |                  |                     |                 |                   |             |     |
| 2043063                   | (B)_Blotter_H2O             | NSSL 182884 01 SD   | mm/dd/                 | 03/13/2018       |          |                     |                   | j i               |                 | 50              | 1                    |                 |                  |                     |                 |                   |             |     |
| 2039322                   | TB_Water_20-30              | PI 464481 84ncai0   | mm/dd/                 | 04/09/2018       | 89       | 2                   | 0                 | 89                |                 | 200             | 4                    | 0               | 0                | 0                   | 9               | 0                 |             |     |
| 2036336                   | PULLMAN.GERM                | PI 357358 72ncai0   | mm/dd/                 | 09/08/2017       |          |                     | 0                 | 98                |                 | 98              | 4                    |                 |                  |                     | 2               |                   | 213 sprouts |     |
| 2043328                   | TB_Water_20-30              | PI 358070 17ncai0   | mm/dd/                 | 04/11/2018       | 63       | 1                   | 0                 | 63                |                 | 200             | 4                    | 0               | 1                | 0                   | 35              | 0                 |             |     |
| 2038218                   | S9.GERMS.GRA                | Grif 17807 or SD    | mm/dd/                 | 02/05/2018       | 43       | 0                   | 0                 | 43                |                 | 100             | 1                    | 0               |                  |                     |                 |                   | 0.1% KNO3;  | Rc  |
| 2038200                   | S9.GERMS.GRA                | Grif 17789 or SD    | mm/dd/                 | 02/05/2018       | 61       | 0                   | 0                 | 61                |                 | 100             | 1                    | 0               |                  |                     |                 |                   | 0.1% KNO3;  | Rc  |
| 2038320                   | S9.GERMS.GRA                | Grif 17889 or SD    | mm/dd/                 | 02/05/2018       | 69       | 0                   | 0                 | 69                |                 | 100             | 1                    | 0               |                  |                     |                 |                   | 0.1% KNO3;  | Rc  |
| 2038149                   | S9.GERMS.GRA                | Grif 17739 or SD    | mm/dd/                 | 02/05/2018       | 16       | 0                   | 0                 | 16                |                 | 100             | 1                    | 0               |                  |                     |                 |                   | 0.1% KNO3;  | Rc  |

#### **Inventory Viability Data**

| Site W6 Inventory                 | Get Order Requ         | est Item Inventor | y Viability Rule         | Inventory Viability    | Inventory Viabi       | lity Data       | <b>6</b>       |                 |                   | 4 >              |
|-----------------------------------|------------------------|-------------------|--------------------------|------------------------|-----------------------|-----------------|----------------|-----------------|-------------------|------------------|
| Inventory<br>Viability Data<br>ID | Inventory<br>Viability | Inventory         | Order<br>Request<br>Item | Counting<br>Cooperator | Replication<br>Number | Count<br>Number | Count Date     | Normal<br>Count | Abnormal<br>Count | Dormant<br>Count |
| 101528                            | 2048758                | MR 8 RRG SD       |                          | Reisinger, Martin      |                       |                 | 5/21/2018      | 0               |                   | 10               |
| 101529                            | 2048758                | MR 8 RRG SD       |                          | Reisinger, Martin      | . 2                   | 1               | 5/21/2018      | 0               |                   |                  |
| 101530                            | 2048758                | MR 8 RRG SD       |                          | Reisinger, Martin      | . 3                   | 1               | 5/21/2018      | 0               |                   |                  |
| 101531                            | 2048758                | MR 8 RRG SD       |                          | Reisinger, Martin      | . 4                   | 1               | 5/21/2018      | 0               |                   |                  |
| 101532                            | 2048758                | MR 8 RRG SD       |                          | Reisinger, Martin      | . 1                   | 2               | 5/23/2018 3:31 | 0               | 8                 |                  |
| 101533                            | 2048758                | MR 8 RRG SD       |                          | Reisinger, Martin      | . 2                   | 2               | 5/23/2018 3:31 | 0               |                   |                  |
| 101534                            | 2048758                | MR 8 RRG SD       |                          | Reisinger, Martin      | . 3                   | 2               | 5/23/2018 3:31 | 0               |                   |                  |
| 101535                            | 2048758                | MR 8 RRG SD       |                          | Reisinger, Martin      | . 4                   | 2               | 5/23/2018 3:31 | 0               |                   |                  |

Each record in the **Inventory Viability Data** table represents one replicate of a test.

#### **Inventory Viability Rule Map**

This dataview reflects the mapping of a viability rule mapped to multiple species records.

| Show lists from: Show All         | Crop Trait Code Crop Tra              | ait Code Lang Crop Trait Observ | ation Inventory Viability | Inventory Viability | Data Get Inventory | Viability Rule Get In | ventory Viability Rule | Map Site    |
|-----------------------------------|---------------------------------------|---------------------------------|---------------------------|---------------------|--------------------|-----------------------|------------------------|-------------|
| Include Sub-Folders               | Inventory<br>Viability Rule<br>Map ID | Inventory Viability Rule        | Taxon                     | Note                | Created Date       | Created By            | Modified Date          | Modified By |
| JAN2020 MISC1204 COTTON QA        | 1052                                  | Towel_Water_20-30C_7-9          | Zea diploperennis         |                     | 4/2/2017 10:04     | Cyr, Peter, USDA      |                        |             |
| AN2020 Root Folder                | 1053                                  | Towel_Water_20-30C_7-9          | Zea hybr.                 |                     | 4/2/2017 10:04     | Cyr, Peter, USDA      |                        |             |
| HARaccs                           | 1054                                  | Towel_Water_20-30C_7-9          | Zea luxurians             |                     | 4/2/2017 10:04     | Cyr, Peter, USDA      |                        |             |
|                                   | 1055                                  | Towel_Water_20-30C_7-9          | Zea mays                  |                     | 4/2/2017 10:04     | Cyr, Peter, USDA      |                        |             |
| ······VR · 10wei_water_20-30C_/-5 | 1056                                  | Towel_Water_20-30C_7-9          | Zea mays subsp            |                     | 4/2/2017 10:04     | Cyr, Peter, USDA      |                        |             |
|                                   | 1057                                  | Towel_Water_20-30C_7-9          | Zea mays subsp            |                     | 4/2/2017 10:04     | Cyr, Peter, USDA      |                        |             |
|                                   | 1058                                  | Towel_Water_20-30C_7-9          | Zea mays subsp            |                     | 4/2/2017 10:04     | Cyr, Peter, USDA      |                        |             |
|                                   | 1059                                  | Towel_Water_20-30C_7-9          | Zea mays subsp            |                     | 4/2/2017 10:04     | Cyr, Peter, USDA      |                        |             |
|                                   | 1060                                  | Towel_Water_20-30C_7-9          | Zea nicaraguensis         |                     | 4/2/2017 10:04     | Cyr, Peter, USDA      |                        |             |
| N                                 | 1061                                  | Towel_Water_20-30C_7-9          | Zea perennis              |                     | 4/2/2017 10:04     | Cyr, Peter, USDA      |                        |             |
| 5                                 |                                       |                                 |                           |                     |                    |                       |                        |             |

# Appendix C: Pure Live Seed

#### Pure Live Seed (Calculating Live Seed by Using Germination Test Rates)

In server release 1.10.3, a calculated field was added to the Inventory dataview. The calculation is derived by multiplying the quantity on hand with the latest germination percentage to get "pure live seed" (the actual number of viable seed propagules).

For example, if you have 1000 seeds and the germination test says 50%, then you only have 500 seeds that are viable.

The following code can be used in the Search Tool:

WHERE inventory\_number\_part1 = 'Ames' AND quantity\_on\_hand > regeneration\_critical\_quantity AND inventory\_viability.inventory\_viability\_id IS NOT NULL AND dbo.fn\_i\_pureliveseed(inventory.inventory\_id) < regeneration\_critical\_quantity

(Ames is used here as an example)

Refer to the online Search document <u>https://www.grin-global.org/docs/gg\_searches.docx</u> for an expanded illustration.

# Appendix D: Revision Notes

### **Changes in this Document**

#### – July 13, 2021

• multiple wording changes to reflect recent changes to the wizard

#### - October 18, 2019

• a few, minor very wording changes

#### – July 22, 2019

• minor edits regarding searching by inventory ID